## Uppgradering till Windows 11

Vi rekommenderar att du redan nu genomför uppgraderingen till Windows 11.

**Steg 1:** Starta Software Center genom att klicka på Start-knappen i det nedre vänstra hörnet och sök efter **Software Center**. Den är markerad i blått som på bilden nedan. Starta Software Center genom att klicka på den.

| Best match                          |   |                    |  |  |  |  |
|-------------------------------------|---|--------------------|--|--|--|--|
| Software Center                     |   |                    |  |  |  |  |
| Search the web                      |   | Software Center    |  |  |  |  |
| 𝒫 software center - See web results | > | Арр                |  |  |  |  |
|                                     |   | 다" Open            |  |  |  |  |
|                                     |   | Den file location  |  |  |  |  |
|                                     |   | 🔏 Unpin from Start |  |  |  |  |
|                                     |   | -🗁 Pin to taskbar  |  |  |  |  |
|                                     |   |                    |  |  |  |  |
| 𝒫 software center                   |   |                    |  |  |  |  |

Du kan nå **Software Center** även igenom skrivbordsmappen **MIUN Support**. Öppna mappen och klicka på **Software Center**.

| MIUN Support X +                                                                                          |                                       |                  |                                 |  |  |  |
|----------------------------------------------------------------------------------------------------|---------------------------------------|------------------|---------------------------------|--|--|--|
| $\leftrightarrow \rightarrow \uparrow \circ \circ \downarrow \rightarrow MIUN Support$ Sök i MIUN Support |                                       |                  |                                 |  |  |  |
| ⊕ Nytt ~                                                                                                  | Î                                     |                  |                                 |  |  |  |
| <b>∱</b> Start                                                                                            | Namn                                  | Senast ändrad    | Тур                             |  |  |  |
| 🔁 Galleri                                                                                                 | 5 ComputerInfo                        | 2020-04-08 11:19 | Windows-kommar                  |  |  |  |
| <ul> <li>Sonia – Mittuniversitetet</li> </ul>                                                             | 🔎 Gemensamma stöd och servicetjänster | 2020-02-24 11:03 | Internetgenväg<br>Windows-komma |  |  |  |
|                                                                                                    | LicenseActivatorWinOffice             | 2020-05-28 11:54 |                                 |  |  |  |
|                                                                                                    | S MyIP                                | 2020-03-27 16:38 | Windows-komma                   |  |  |  |
| > 🦰 Appar                                                                                                 | PolicyUpdate                          | 2020-04-08 09:41 | Windows-komma<br>Genväg         |  |  |  |
| > 🦰 Attachments                                                                                           | Software Center                       | 2024-06-07 13:32 |                                 |  |  |  |
| > 📜 Förvaltning SDA                                                                                       | 3 System Information                  | 2018-09-15 09:29 | Genväg                          |  |  |  |
| > 🔁 Incidenthantering                                                                                     | 🗾 Windows Version                     | 2020-02-24 10:40 | Genväg                          |  |  |  |

Efter du har klickat på **Software Center**, bör du nu se något liknande bilden nedan.

| # Applications       |                                                   |                                                        |                                    |                                                              |                                                                   |                                                             |                                                    |                                                   |                                                       |                                            |                                         | French                                                                                                    |                                                               |
|----------------------|---------------------------------------------------|--------------------------------------------------------|------------------------------------|--------------------------------------------------------------|-------------------------------------------------------------------|-------------------------------------------------------------|----------------------------------------------------|---------------------------------------------------|-------------------------------------------------------|--------------------------------------------|-----------------------------------------|----------------------------------------------------------------------------------------------------|---------------------------------------------------------------|
| C Updates            | All Required                                      | Featured                                               | * Sort he                          | Most recent *                                                |                                                                   |                                                             |                                                    |                                                   |                                                       |                                            |                                         | out of the second second second second second second second second second second second second second second se | := = F                                                        |
| Coperating Systems   |                                                   |                                                        |                                    |                                                              |                                                                   |                                                             |                                                    |                                                   |                                                       |                                            |                                         |                                                                                                    | ·                                                             |
| Installation status  |                                                   |                                                        |                                    |                                                              |                                                                   |                                                             |                                                    |                                                   |                                                       |                                            |                                         |                                                                                                    |                                                               |
| So Device compliance |                                                   |                                                        |                                    |                                                              |                                                                   |                                                             |                                                    |                                                   |                                                       |                                            |                                         |                                                                                                    |                                                               |
| Options              | V                                                 | •                                                      | 0                                  | 0                                                            | •                                                                 | 0                                                           | •                                                  | •                                                 | •                                                     | •                                          | •                                       | •                                                                                                    | Ø                                                             |
|                      | Jamovi 2.6.13.0<br>The Jamovi project<br>2.6.13.0 | WinGet<br>AutoUpdateAdder                              | WinGet<br>AutoUpdateAdder          | WinGet<br>AutoUpdateAdder                                    | WinGet<br>AutoUpdateAdder                                         | WinGet<br>AutoUpdateAdder                                   | WinGet<br>AutoUpdateAdder                          | WinGet<br>AutoUpdateAdder                         | WinGet<br>AutoUpdateAdder                             | WinGet<br>AutoUpdateAdder.                 | WinGet<br>AutoUpdateAdder               | WinGet<br>AutoUpdateAdder                                                                                       | WinGet<br>AutoUpdateAdder                                     |
|                      | ۲                                                 | ø                                                      | ø                                  | 0                                                            | ø                                                                 | च                                                           |                                                    | EO                                                | 8                                                     |                                            | Gø                                      | $\overline{\mathbf{x}}$                                                                                         | ( <b>z</b> )                                                  |
|                      | WinGet<br>AutoUpdateAdder                         | WinGet<br>AutoUpdateAdder                              | WinGet<br>AutoUpdateAdder          | WinGet<br>AutoUpdateAdder                                    | WinGet<br>AutoUpdateAdder                                         | Winget Autoupdate<br>- Update config files<br>Petote<br>1.0 | Ragnar<br>mickekringse<br>10                       | Logi Option Plus<br>Logitech<br>1.80.501141       | Zotero with addin<br>for Word 6.0.36<br>Mun<br>6.0.36 | Wireshark                                  | Gephi 0.10.1<br>0.10.1                  | Blender<br>43.1                                                                                                 | Zotero with addin<br>for Word 7.0.0 Beta<br>Mun<br>7.0.0 Beta |
|                      | E                                                 | \$                                                     | *                                  | zm                                                           | Studio                                                            | đj                                                          | ų.                                                 | ⊕                                                 |                                                       | ్రొడ్డి                                    | Q                                       | 60                                                                                                    | R                                                             |
|                      | FileZilla 3.67.0<br>Tim Kosse<br>3.67.0           | PuTTY release 0.81<br>(64-bit)<br>Simon Tatham<br>0.81 | Matlab 2023b<br>Mathworks<br>2023b | Zoom Meeting<br>Client V5.17.7<br>Zoom Video Commu<br>5.17.7 | RStudio 2023.06.1<br>Build 524<br>RStudio, PBC/Posit<br>2023.06.1 | Teams Intitiator<br>MUN<br>10                               | Microsoft Teams<br>2023<br>Microsoft<br>16.0.13566 | NVIvo 14<br>QSR international Pty<br>Subscription | Mendeley<br>2.910                                     | Pentaho<br>HelpdeskTools<br>Hisachi<br>9.0 | QGIS 3.30.1<br>3.30.1                   | SatScan<br>Martin Kuldorf and In<br>10.1                                                                        | R 42.3<br>R Core Team<br>42.3                                 |
|                      | TES                                               | *                                                      |                                    | <b></b>                                                      | 2                                                                 | 4                                                           | di.                                                | Ø                                                 | ъſ                                                    | 5                                          | ٨                                       | ×                                                                                                    | ٢                                                             |
|                      | FullProf Suite<br>ToolBar<br>March 2023           | VESTA<br>3.5.8                                         | Mik7ex 22.10                       | Nextcloud v3.7.3<br>Nextcloud<br>3.7.5                       | Kinovea 0.9.5<br>Kinovea org<br>0.9.5                             | Power BI Desktop<br>Microsoft<br>2.112.1161.0               | MiniTab Personal 21<br>Mintab, LLC<br>213.10       | IBM SPSS Statistics<br>29<br>IBM<br>29.000        | JASP<br>The JASP Team<br>0.17.3                       | OBS Studio 28.1.2<br>28.12                 | VOSviewer 1.6.18<br>VOSviewer<br>1.6.18 | Teams Reset<br>Mun<br>10                                                                                        | Citrix Workspace<br>App<br>Cerix<br>22.5.0.18                 |

**Steg 2:** I fliken **Operating System** kommer förberedelsen för uppgraderingen att finnas tillgänglig:

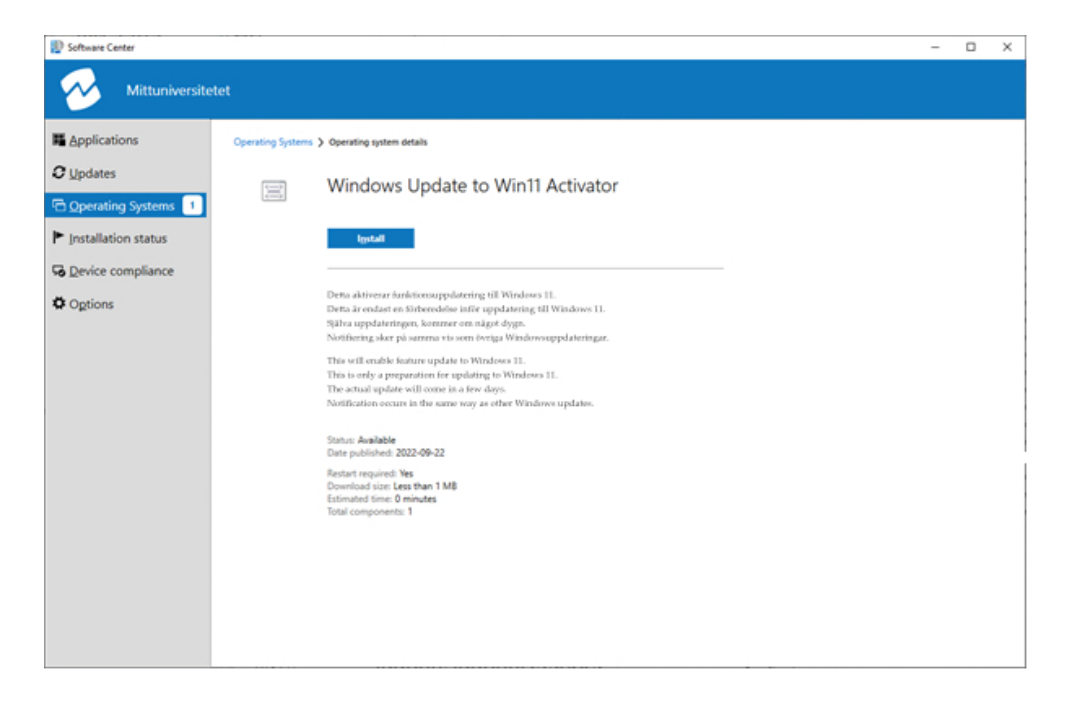

Steg 3: Tryck på Install-knappen. Det kommer att visas följande meddelande:

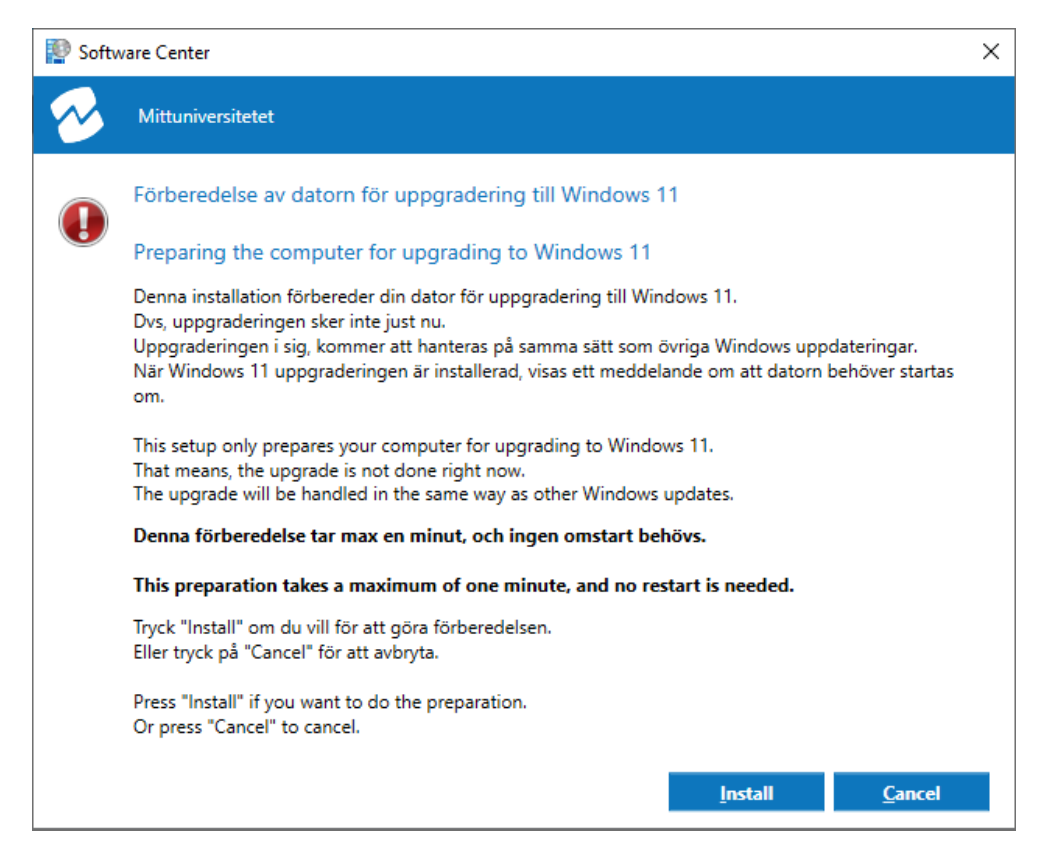

**Steg 4:** Tryck återigen på **Install** för att starta förberedelserna för uppgraderingen.

**OBS!** Detta är ett förberedande steg. Själva uppgraderingen kommer att hanteras på samma sätt som övriga Windows uppdateringar.

**Steg 5:** När Windows 11 uppgraderingen är installerad, visas ett meddelande om att datorn behöver startas om. Starta om datorn.

**Steg 6:** Efter omstart är uppgraderingen klar. Det kan dock behövas några ytterligare uppdateringar. Även de kommer att annonseras via den vanliga uppdateringsfunktionen. Genomför dessa uppdateringar och starta om din dator vid behov.

## Om du inte ser meddelandet om förberedelser i Software Center

Om meddelandet inte visas i Software Center kan det bero på två möjliga orsaker:

 Din dator är redan uppgraderad till Windows 11. Kontrollera detta genom att gå till Inställningar> System > Om.

| $\leftarrow$ | ≡      | Inställningar                                                                   | _ |   |  |  |  |
|--------------|--------|---------------------------------------------------------------------------------|---|---|--|--|--|
| S            | System |                                                                                 |   |   |  |  |  |
|              | Ð,     | Aterstallning<br>Återställ, avancerad start, gå tillbaka                        |   | > |  |  |  |
|              | ₫      | Projicering till den här datorn<br>Behörigheter, PIN-kod, identifierbarhet      |   | > |  |  |  |
|              | ><     | Fjärrskrivbord<br>Användare av fjärrskrivbord, anslutningsbehörigheter          |   | > |  |  |  |
|              | Ō      | <b>Urklipp</b><br>Historik för urklipp och kopiering, synkronisering, rensa     |   | > |  |  |  |
|              | œ      | Systemkomponenter<br>Hantera systemkomponenter som är förinstallerade i Windows |   | > |  |  |  |
|              | ₿      | <b>Valfria funktioner</b><br>Extra funktioner för din enhet                     |   | > |  |  |  |
|              | i      | Om<br>Enhetsspecifikation, byta namn på datorn, Windows-specifikationer         |   | > |  |  |  |

Klicka på **Om** för att se information om din dator och operativsystemet.

| Windows-specifikationer |                       |
|-------------------------|-----------------------|
| Utgåva                  | Windows 11 Enterprise |
|                         |                       |

2) Din dator uppfyller inte de tekniska kraven för Windows 11 och behöver bytas ut så snart som möjligt. Beställning av ny dator görs via serviceportalen, Produkter &Tjänster: <u>https://ssp.nsp.miun.se/</u>